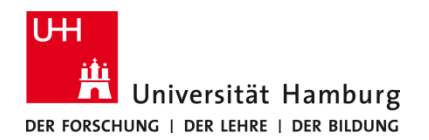

# Drucken am OPAC

Recherchegeräte in den Fachbibliotheken

1.2 (optional)

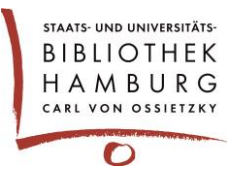

### Voraussetzung

- Zugang zu Fachbibliotheken der Universität Hamburg
- Berechtigung zur Nutzung der dortigen Recherchegeräte (OPAC)
- CopyCard oder Bibliotheksausweis+ (mit Zahlungsfunktion)
- Anleitung zum Drucken von Windows-PCs in SUB und PC-Pools in VMP9 und AP1 gesucht? LINK

### 1.1 (optional)

Grau-grünes anicht in der Taskleiste (siehe 1.2)? Dann den Drucker-Client mit einem Doppelklick auf

das Symbol mit dem grau-grünen 🛄 starten.

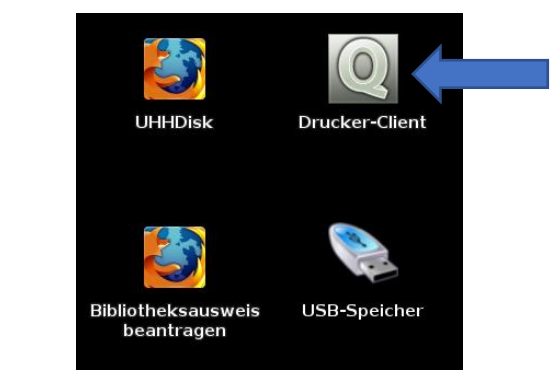

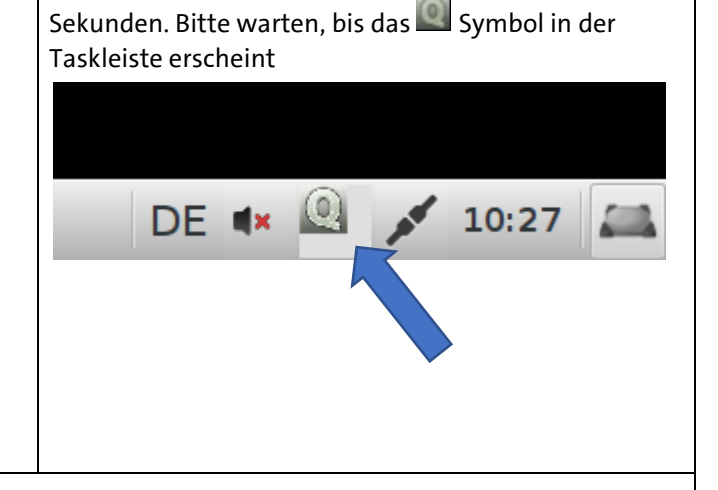

Der Start des Drucker-Clients dauert ein paar wenige

## 2.1

Soll gedruckt werden, dann in der Applikation, z. B. dem Browser oder Libre Office, den entsprechenden Druckdialog über **Drucken** auswählen.

Einstellungen für den Druck kann in den Reitern **Seite einrichten** oder **Erweitert** vorgenommen werden. Ggf. bietet die Applikation weitere Einstellungen in eigenen Reitern an.

Absenden des Druckjobs mit einem Klick auf Drucken.

|                                |                              | Dia                        | citeri     |                                                        | 1                 |               |       |
|--------------------------------|------------------------------|----------------------------|------------|--------------------------------------------------------|-------------------|---------------|-------|
| Allgemein                      | Seite einrichten             | Gnumeric-Druckbereich      | Auftrag    | Erweitert                                              |                   |               |       |
| Drucker                        |                              | Standort                   |            | Status                                                 |                   |               |       |
| 📭 In Da                        | tei drucken                  |                            |            |                                                        |                   |               |       |
| 🕒 Multif                       | unktionsdrucker              | rz-t-opc024.rrz.uni-hambur | g.de.local |                                                        |                   |               |       |
|                                |                              |                            |            |                                                        |                   |               |       |
|                                |                              |                            |            |                                                        |                   |               |       |
|                                |                              |                            |            |                                                        |                   |               |       |
| 1                              |                              |                            |            |                                                        |                   |               |       |
|                                |                              |                            |            |                                                        |                   |               |       |
|                                |                              |                            |            |                                                        |                   |               |       |
|                                |                              |                            |            |                                                        |                   |               |       |
|                                |                              |                            |            |                                                        |                   |               |       |
| Seiten                         |                              |                            | Koj        | pien                                                   |                   |               |       |
| Seiten<br>() Alle              | Seiten                       |                            | Koj        | <b>pien</b><br>opien:                                  | 1                 | A y           |       |
| Seiten<br>Alle Aktu            | Seiten<br>Jelle Seite        |                            | Koj<br>Ko  | pien<br>opien:<br>] Zusammentrag                       | 1<br>en <b></b> 1 | <b>A</b><br>V |       |
| Seiten<br>Alle<br>Aktu<br>Seit | Seiten<br>Jelle Seite<br>en: |                            | Koj        | pien<br>opien:<br>] Zusammentrag<br>] Rückwärts        | 1                 | <u>А</u><br>Т |       |
| Seiten<br>Alle<br>Aktu<br>Seit | Seiten<br>Jelle Seite<br>en: |                            | Koj        | <b>pien</b><br>opien:<br>] Zusammentrag<br>] Rückwärts | en 1              | A<br>V        |       |
| Seiten<br>Alle<br>Altu<br>Seit | Seiten<br>Jelle Seite<br>en: |                            | Koj<br>Ko  | pien<br>opien:<br>] Zusammentrag<br>] Rückwärts        | en 1              | ≜<br>ÿ<br>Dn  | ucken |

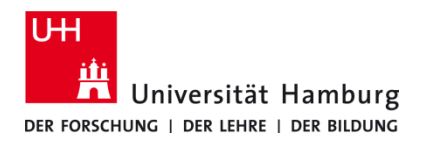

# Drucken am OPAC

Recherchegeräte in den Fachbibliotheken

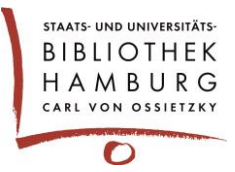

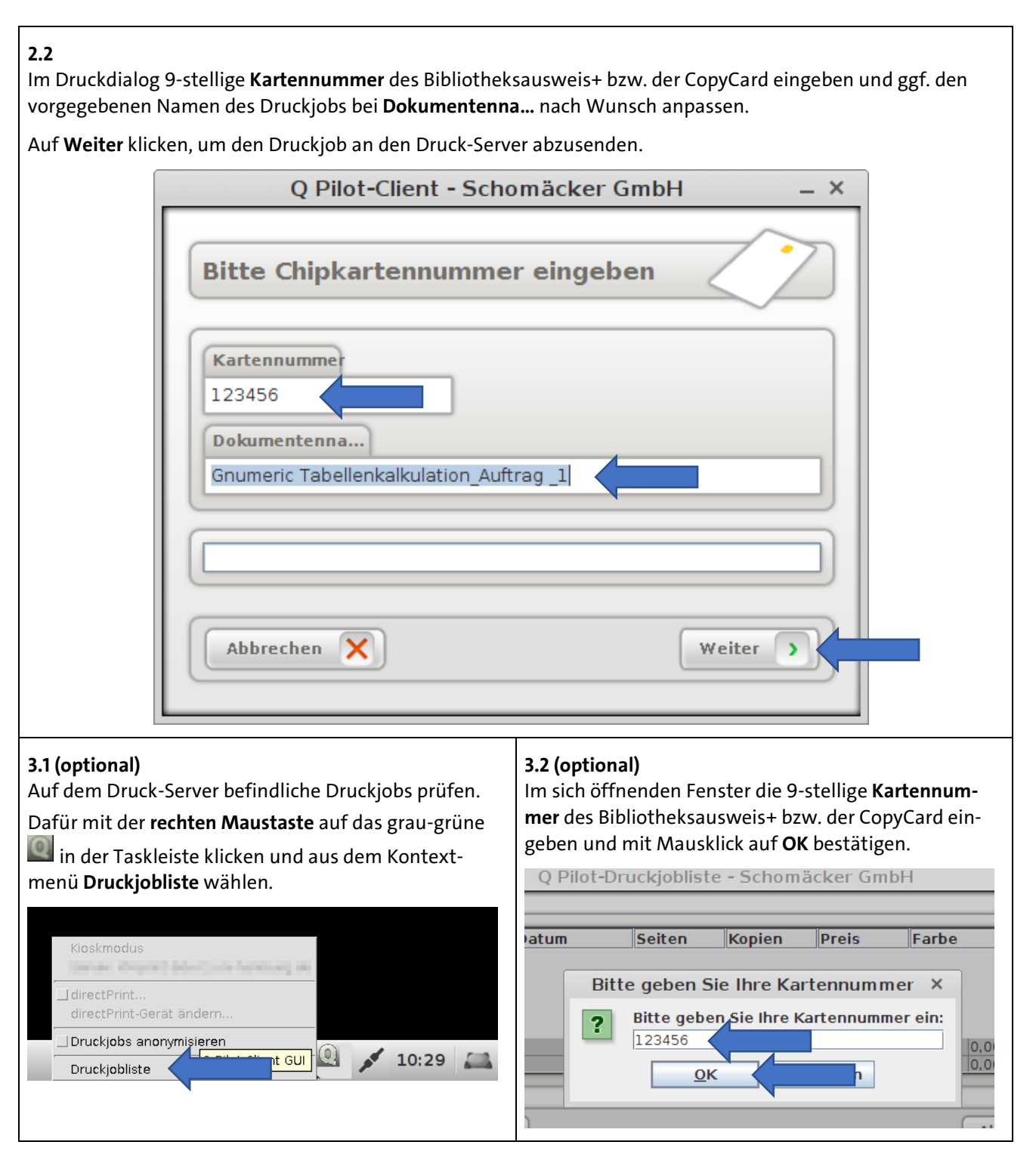

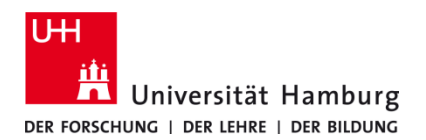

# Drucken am OPAC

Recherchegeräte in den Fachbibliotheken

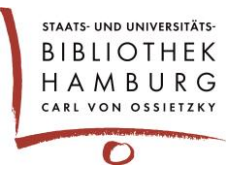

#### 3.3 (optional)

Es können noch einmal alle Einstellungen der Druckjobs überprüft werden. Die **Druckjobliste** zeigt **alle** Informationen zu gedruckten und nicht gedruckten Druckjobs der vergangenen **5 Tage** an

**Achtung:** Farbdrucke sind teurer als S/W-Drucke. Wenn **Farbe "ja"** angezeigt wird, aber S/W-Druck gewünscht ist, dann bitte Druckjob markieren und löschen. Der Druckjob muss dann mit den entsprechenden Einstellungen für S/W-Druck im Druckdialog, so wie unter **2.1** beschrieben nochmals gesendet werden.

| Dokumententitei                 | Datum 🔻        | Seiten | Kopien  | Preis | Farbe | Format                    | Gedruckt    |     |
|---------------------------------|----------------|--------|---------|-------|-------|---------------------------|-------------|-----|
| ***** [anonymizing mode]        | 15.09.14 10:32 | -      | -       |       | Ja    | A4                        | Nein        | 4   |
|                                 |                |        | -       |       |       |                           |             |     |
|                                 |                |        |         |       |       |                           |             |     |
| Auswahl:                        |                |        | 1 Druck | jobs  | 0,2   | 5€                        |             |     |
| Gesamt (ungedruckt):            |                |        | 1 Druck | jobs  | 0,2   | 5€                        |             | L., |
|                                 |                |        |         |       |       |                           |             |     |
|                                 |                |        |         |       | _     |                           | markianan   | D   |
| Aktualisieren                   | 0              |        |         |       | A     | s gearuckt                | markieren   | -   |
| Aktualisieren<br>Alle auswählen | 0              |        |         |       | Als   | s gearuckt<br>nicht gedru | uckt markie | ×   |

#### 4.1 Am Drucker

An jedem Drucker befindet sich rechts ein schwarzes Zusatzgerät für die Anmeldung zum Ausdrucken. Dort die CopyCard oder den Bibliotheksausweis+ mit Zahlungsfunktion in den Kartenleseschacht einschieben.

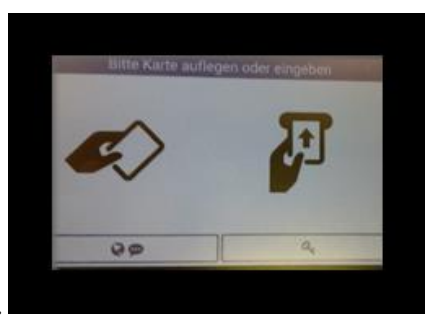

## 4.2

Über **X neue Druckjobs drucken** den Druck der noch nicht gedruckten Dokumente auslösen. **Oder** über **Druckjobs** gewünschte Dokumente der letzten 5 Tage zum Ausdruck auswählen.

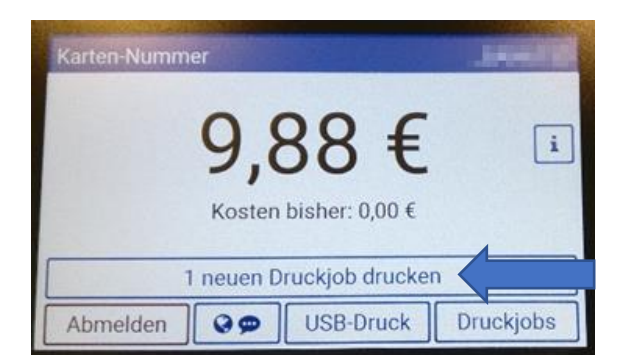

4.3

Nicht vergessen: Abmelden und Ausdrucke mitnehmen!

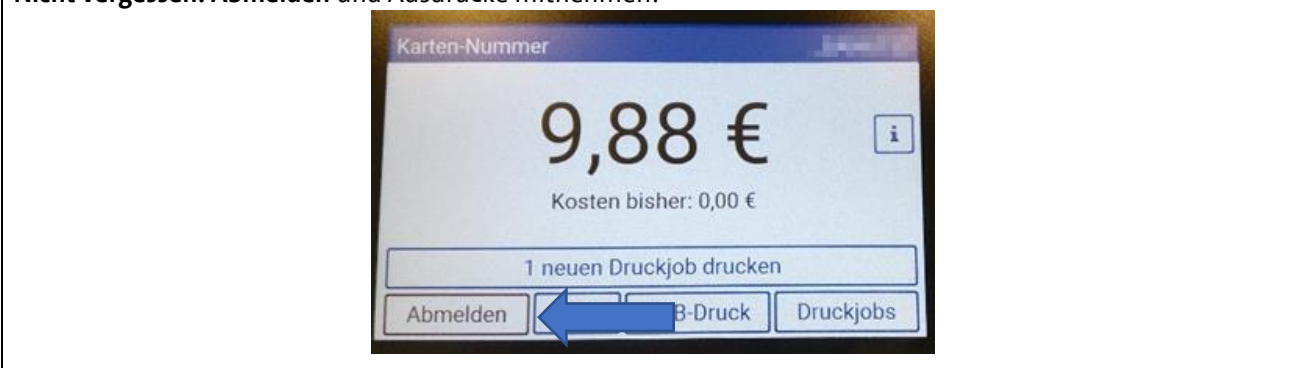